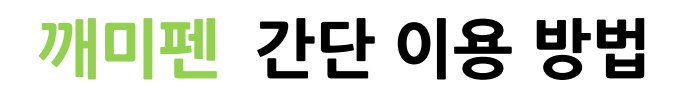

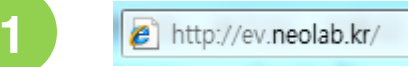

http://ev.neolab.kr 접속 후 회원 가입

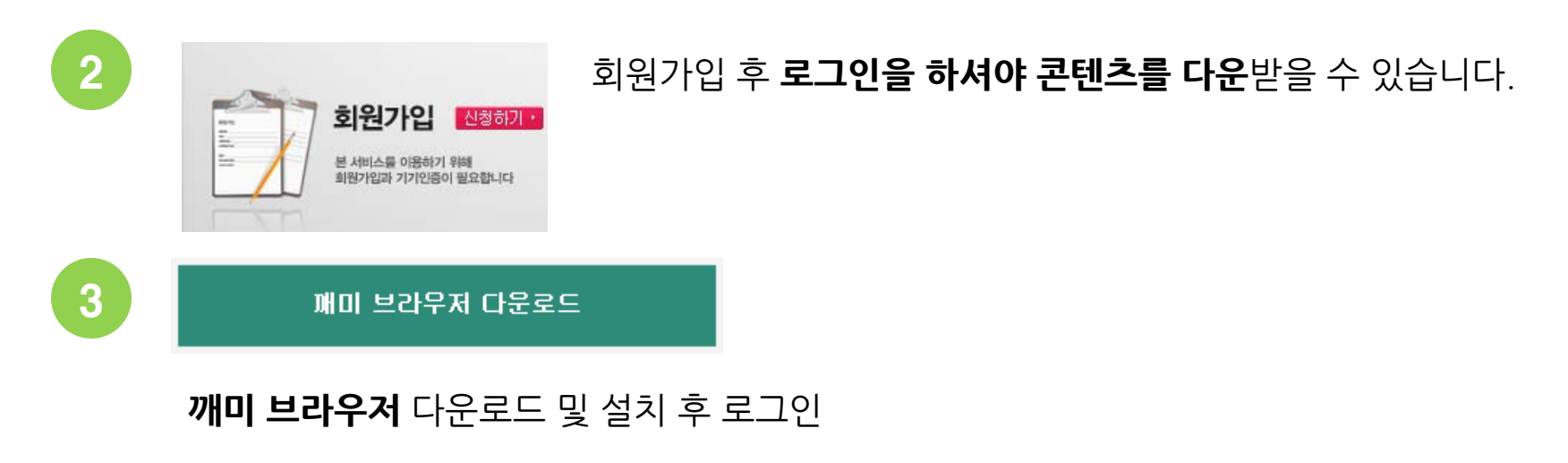

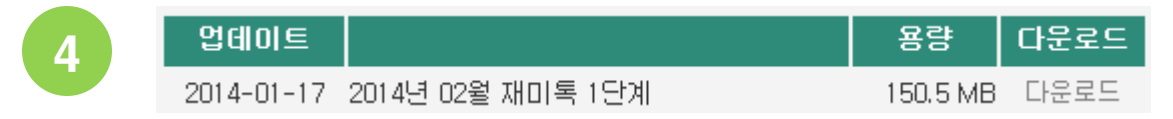

**깨미 콘텐츠** 다운로드 및 설치 후 활용